## **Procedure for filling e-application form**

- 1) Click on the website <a href="http://ectsprijezdy.ujep.cz">http://ectsprijezdy.ujep.cz</a>
  - -
  - Make sure you are in the file "ECTS arrivals" Probably choose "**No**" (sure only if it is true!) -

| PORTAL                     | Anonymous user Login Česky                                                       |  |  |  |  |  |  |  |
|----------------------------|----------------------------------------------------------------------------------|--|--|--|--|--|--|--|
| IS / STAG                  |                                                                                  |  |  |  |  |  |  |  |
|                            |                                                                                  |  |  |  |  |  |  |  |
|                            | Welcome Browse IS/STAG Applicant                                                 |  |  |  |  |  |  |  |
| Information for applicants | ECTS: Incoming short-term student visits (S034)                                  |  |  |  |  |  |  |  |
| Electronic application     | ECTS – Incoming short-term student visits                                        |  |  |  |  |  |  |  |
| Admission procedure        | A site for submitting application for short-term stay and monitoring its status. |  |  |  |  |  |  |  |
| ECTS arrivals              | Application netp                                                                 |  |  |  |  |  |  |  |
|                            | Welcome to the Electronic Application.                                           |  |  |  |  |  |  |  |
|                            | Have you ever studied at Jan Evangelista Purkyně University                      |  |  |  |  |  |  |  |
|                            |                                                                                  |  |  |  |  |  |  |  |
|                            | or have you ever applied for admission here?                                     |  |  |  |  |  |  |  |
|                            |                                                                                  |  |  |  |  |  |  |  |
|                            | 2                                                                                |  |  |  |  |  |  |  |
|                            |                                                                                  |  |  |  |  |  |  |  |
|                            | Tes No                                                                           |  |  |  |  |  |  |  |
|                            |                                                                                  |  |  |  |  |  |  |  |
|                            | Česká verze                                                                      |  |  |  |  |  |  |  |
|                            |                                                                                  |  |  |  |  |  |  |  |
|                            |                                                                                  |  |  |  |  |  |  |  |

2) Choose the correct answer:

| PORTAL                     | Anonymous user Login Česky                                                       |
|----------------------------|----------------------------------------------------------------------------------|
| IS / STAG                  |                                                                                  |
|                            |                                                                                  |
|                            | Welcome Browse IS/STAG Applicant                                                 |
| Information for applicants | ECTS: Incoming short-term student visits (S034)                                  |
| Electronic application     | ECTS – Incoming short-term student visits                                        |
| Admission procedure        | A site for submitting application for short-term stay and monitoring its status. |
| ECTS arrivals              |                                                                                  |
|                            | Are you a Czech citizen?                                                         |
|                            | or are you a Slovak citizen hern hefere 10022                                    |
|                            | of are you a Slovak citizen born before 1993?                                    |
|                            |                                                                                  |
|                            |                                                                                  |
|                            | Yes No                                                                           |
|                            |                                                                                  |
|                            | Back to start                                                                    |
|                            |                                                                                  |

3) Choose again the correct answer:

| PORTAL                     | Anonymous user Login Česky                                                       |
|----------------------------|----------------------------------------------------------------------------------|
|                            | Welcome Browse IS/STAG Applicant                                                 |
| Information for applicants | ECTS: Incoming short-term student visits (S034)                                  |
| Electronic application     | ECTS – Incoming short-term student visits                                        |
| Admission procedure        | A site for submitting application for short-term stay and monitoring its status. |
| ECTS arrivals              |                                                                                  |
|                            | Do you have birth code officially assigned in Czech republic?                    |

4) Fill in your name, surname, date of birth into the right box and the system generates you pseudo-birthcode.

Don't forget to keep this number, you will need it lately for request for a student card!

|                            | Welcome Browse IS/STAG Applicant                                                                                                    |
|----------------------------|----------------------------------------------------------------------------------------------------|
| Information for applicants | ECTS: Incoming short-term student visits (S034)                                                                                                    |
| Electronic application     | ECTS – Incoming short-term student visits                                                                                                    |
| Admission procedure        | A site for submitting application for short-term stay and monitoring its status.                                                                                                    |
| ECTS arrivals              | You don't have a Czech birth code assigned (You are neither a Czeh ditzen nor a Slovak ditzen born before 1993), and the school has not assigned a pseudo-birthcode to you yet.         Generate a pseudo-birthcode and log in         First name (s)         Surname         Date of birth         Sex         male         Create pseudo-birthcode and log in         Sex         Make a note of the code and next time you need to log in, enter that code and your initials into the form on the left. |

5) Fill your personal information and save it.

| Nejnavštěvovanější 🎹 Jak z | začít 🎄 Překladač Google M Doručená pošt   | a - uci, ≶ Seznam – Najdu tam,         | 🗌 Page not found   Eras 🧕 Výp              | očet stravného 🔳 Přijíždějící studenti UJ. | 🚺 Zadání o |
|----------------------------|--------------------------------------------|----------------------------------------|--------------------------------------------|--------------------------------------------|------------|
| PORTAL                     | Anonymous user Login Česky                 |                                        |                                            |                                            |            |
|                            | Welcome Browse IS/STAG A                   | pplicant                               |                                            |                                            |            |
| lectronic application      | Short-term incoming visits (S034)          |                                        |                                            |                                            |            |
| dmission procedure         | A pseudo-birthcode was generated for       | you! Make note of it, you are going to | need it, together with your initials, next | t time you try to log in.                  |            |
| CTS arrivals               | PSEUDO BIRTH NUMBER: 88080513              | 3JT, Initials: JT                      |                                            |                                            |            |
|                            | Personal data                              |                                        |                                            |                                            |            |
|                            | Personal details                           |                                        | Delivery address (fill in only if di       | fferent to your permanent residence addres | is)        |
|                            | First name (s)*                            | John                                   | Differs from permanent address             |                                            |            |
|                            | Surname*                                   | Test                                   | Additional contact information             | n                                          |            |
|                            | Degree (in front of name)                  |                                        | Phone                                      |                                            |            |
|                            | Degree (after page)                        |                                        | Email *                                    | john@gmail.com                             |            |
|                            | Degree (arter name)                        |                                        | Note                                       |                                            |            |
|                            | i Birth surname                            |                                        | Date and place of birth                    |                                            |            |
|                            | Birth code assigned in the Czech Republic* | 88080513JT                             | Birth - date *                             | 5.8.1988                                   |            |
|                            | Jest the sead out has                      | male                                   | Birth place – Country*                     | the United Kingdom of (                    |            |
|                            | Identity card humber                       | 100.150                                | Birth place – place *                      | London                                     |            |
|                            | or (*) passport number                     | 123456                                 | -                                          |                                            |            |
|                            | Qualificator of citizenship                | Citizen of                             |                                            |                                            |            |
|                            | Nationality*                               | the Czech Republic                     |                                            |                                            |            |
|                            | Permanent residence address                |                                        |                                            |                                            |            |
|                            | Permanent address - country*               | the Czech Republic                     |                                            |                                            |            |
|                            | - city*                                    | Praque                                 |                                            |                                            |            |
|                            | - region *                                 |                                        |                                            |                                            |            |
|                            | - city district*                           |                                        |                                            |                                            |            |
|                            | - zip/postcode*                            |                                        |                                            |                                            |            |
|                            | 🔍 - street*                                | Hlavní                                 |                                            |                                            |            |
|                            | - house number *                           | 1                                      |                                            |                                            |            |
|                            | Permanent residence in the Czech Denvihlic | NO V                                   |                                            |                                            |            |

6) Than fill information about your university.

| PORTAL<br>IS / STAG  | Anonymous user Login Česky                                                                   |                                |                                |                                             |            |                |               |
|----------------------|----------------------------------------------------------------------------------------------|--------------------------------|--------------------------------|---------------------------------------------|------------|----------------|---------------|
|                      | Welcome Browse IS/STAG                                                                       | Applicant                      |                                |                                             |            |                |               |
| ectronic application | Short-term incoming visits (S034)                                                            |                                |                                |                                             |            |                |               |
| mission procedure    | A pseudo-birthcode was generated fo                                                          | r vou! Make note of it, vou    | are going to need it, together | with your initials, next time you try to lo | g in.      |                |               |
| TS arrivals          | PSEUDO BIRTH NUMBER: 880805                                                                  | L3JT, Initials: JT             |                                |                                             |            |                |               |
|                      | Birth and a Brans Data Country                                                               | na Tastitutian (The I          | hallon B                       |                                             |            |                |               |
|                      | <ul> <li>Birth code name Date Count</li> <li>Adding new arrival, Fill in the form</li> </ul> | n and save it Cancel           | TINE                           |                                             |            |                |               |
|                      | 1.20                                                                                         |                                |                                |                                             |            |                | _             |
|                      | Personal data Incoming study vis                                                             | it                             |                                |                                             |            |                |               |
|                      | 1 You are entering a new terring date                                                        | visit. Fill in this Tab and di | ck Save on the bottom. You wi  | I be forwarded to the next Tab. Cance       | 9          |                |               |
|                      | Ho                                                                                           | st institution                 |                                |                                             | Home insti | tution         |               |
|                      | Incoming study visit and the host in                                                         | stitution details              |                                | Home institution details                    |            |                |               |
|                      | Repected date of arrival*                                                                    |                                | •                              | Institution*                                |            |                | Select school |
|                      | Repected date of departure*                                                                  |                                | • *                            | Faculty*                                    | -          | 0.000          |               |
|                      | Reademic year you want to study*                                                             | 2015/2016 -                    |                                | @ Department                                | -          |                |               |
|                      | Funding*                                                                                     | Not filled in                  |                                | Study Programme *                           |            |                |               |
|                      | ⊜ ISCED-F Code                                                                               |                                | Select from registry           | Field of Study                              |            |                |               |
|                      | 🔍 Language skills                                                                            |                                |                                | Type of study *                             | Bachelor   |                |               |
|                      | @ Department                                                                                 |                                | •                              | Year of study *                             |            |                |               |
|                      | Incoming st. visit type*                                                                     | Short study stay               |                                | Mobility coordinators of home instit        | ution      |                |               |
|                      | Do you require accommodation                                                                 | VEC -                          |                                | Institutional mobility coordinator          |            |                |               |
|                      | at the dormitory?*                                                                           | TES I                          |                                | Departmental mobility coordinator           |            |                |               |
|                      | Mobility status*                                                                             | 400 - New arrival added        |                                | @ DC Position                               |            |                |               |
|                      | Student's LA signature date                                                                  |                                |                                | Contact information                         |            |                |               |
|                      | Inetitutional coordinator - administrator                                                    |                                |                                | Phone                                       |            |                |               |
|                      | Institutional coordinator - signer                                                           | -                              |                                | E-mail                                      |            |                |               |
|                      | Departmental coordinator - administrator                                                     | -                              |                                | @ Mobility web page address                 | [          |                |               |
|                      | Departmental coordinator - signer                                                            | -                              |                                | Attachment                                  |            |                |               |
|                      |                                                                                              |                                |                                |                                             | Procházet  | Soubor poundrá |               |
|                      | C Position                                                                                   |                                |                                |                                             | TUCHAZOL   | 300000 nevvola |               |

7) Choose your faculty and look below on the list with courses. You can find them also here: <u>http://www.ujep.cz/en/welcome/international-relations/study-programmes-and-courses.html</u>

| STAG UJEP informační sys | té 🗴 🗘 Porta                                                                                                    | ái UJEP ×                                                                                        |                   |                             | -                               | Party and a lot of the second second se |  |  |  |
|--------------------------|----------------------------------------------------------------------------------------------------|--------------------------------------------------------------------------------------------------|-------------------|-----------------------------|---------------------------------|----------------------------------------------------------------------------------------------------|--|--|--|
| ← → C 🔒 https:/          | /portal.ujep.                                                                                                    | cz/portal/studium/uchazec/ects                                                                   | s-prijezdy.h      | tml?pc_pager                | avigationalstate=H4             | IsIAAAAAAAAAGNgYGBkYDMytDQ2NxVmZADx2AsK4                                                                                                    |  |  |  |
| PORTAL                   | Anonymous                                                                                                    | user Login Česky                                                                                 |                   |                             |                                 |                                                                                                    |  |  |  |
|                          | Welcome                                                                                                    | Browse IS/STAG Applicant                                                                         |                   |                             |                                 |                                                                                                    |  |  |  |
| Electronic application   | Short-term in                                                                                                    | coming visits (S034)                                                                             |                   |                             |                                 |                                                                                                    |  |  |  |
| Admission procedure      | Birth c                                                                                                    | ode Name Date (                                                                                  | Country           | Instit                      | ation                           | 😌 Fin, Print                                                                                                    |  |  |  |
| ECTS arrivals            | ➡ 1. 880805                                                                                                    | 13JT TEST John 14.09.2015 - 14.02.2016                                                           | Spolková republik | ka Německo ALICE            | SALOMON-FACHHOCHSCHUL           | E BERLIN 51 SAF(경 LA I 전 CH-LA I 전 Remove                                                                                                    |  |  |  |
|                          | Add new in                                                                                                    | coming study visit                                                                               |                   |                             |                                 |                                                                                                    |  |  |  |
|                          | Personal da                                                                                                    | ta Incoming study visit Courses                                                                  |                   |                             |                                 |                                                                                                    |  |  |  |
|                          | Here you can select the courses, which you wish to study during your study stay, from the institution menu. You can still modify that course selection until the final closing of the application. |                                                                                                  |                   |                             |                                 |                                                                                                    |  |  |  |
|                          |                                                                                                    |                                                                                                  |                   |                             |                                 |                                                                                                    |  |  |  |
|                          | Search an                                                                                                    | Search and add the courses you want to study at our institution                                  |                   |                             |                                 |                                                                                                    |  |  |  |
|                          | Faculty %                                                                                                    |                                                                                                  | T D               | epartment %                 | 🛞 Course abbrevi                | ation % Search courses                                                                                                    |  |  |  |
|                          | Th FF - F                                                                                                    | Faculty od Philosophy                                                                            |                   | course and click Ad         | I to add it to the selected ser | nester,                                                                                                    |  |  |  |
|                          | Abb PF                                                                                                    | - Faculty of Art and Design<br>Faculty of Education                                              | iant              | Winter semester             | Summer semester                 |                                                                                                    |  |  |  |
|                          | CJP / DI PEC                                                                                                    | - Faculty of Education Centre of Lifelong Educ                                                   | ation             | Add course                  | Add course                      |                                                                                                    |  |  |  |
|                          | CJP / DI FVT                                                                                                    | <ul> <li>Faculty of Health Studies</li> <li>Faculty of Production Technology and Mana</li> </ul> | gement 5          | Add course                  | Add course                      |                                                                                                    |  |  |  |
|                          | CJP / DI PRF                                                                                                    | - Faculty of Science<br>Faculty of Social and Economic Studies                                   | 5                 | Add course                  | Add course                      |                                                                                                    |  |  |  |
|                          | P / D FZP                                                                                                    | Faculty of the Environment                                                                       | 5                 | Add course                  | Add course                      |                                                                                                    |  |  |  |
|                          | CJP / P BZS                                                                                                    | - Jan Evangelista Purkyne University<br>- Jan Evangelista Purkyně University                     | 5                 | Add course                  | Add course                      |                                                                                                    |  |  |  |
|                          | CJP / DI U3V                                                                                                    |                                                                                                  | 5                 | Add course                  | Add course                      |                                                                                                    |  |  |  |
|                          | CJP / D007                                                                                                    | Russian                                                                                          | 2015              | Add course                  | Add course                      |                                                                                                    |  |  |  |
|                          | CJP / D008                                                                                                    | Italian                                                                                          | 2015              | Add course                  | Add course                      |                                                                                                    |  |  |  |
|                          | CJP / D014                                                                                                    | Spanish                                                                                          | 2015              | Add course                  | Add course                      |                                                                                                    |  |  |  |
|                          | CJP / 0006                                                                                                    | English for Business Russian II                                                                  | 2015              | ~                           | Add course                      |                                                                                                    |  |  |  |
|                          | CJP / 0007                                                                                                    | English for Business Russian III                                                                 | 2015              | Add course                  |                                 |                                                                                                    |  |  |  |
|                          | CJP / 0286                                                                                                    | English A I                                                                                      | 2015              | Add course                  | Add course                      |                                                                                                    |  |  |  |
|                          | CJP / 0287                                                                                                    | French A I                                                                                       | 2015              |                             | Add course                      |                                                                                                    |  |  |  |
|                          | Contraction and Contraction of                                                                                                    | Sector Support March 1                                                                           | 2045              | Logic and the second second |                                 |                                                                                                    |  |  |  |
|                          | CJP / 0290                                                                                                    | German A I                                                                                       | 2015              | Add course                  | Add course                      |                                                                                                    |  |  |  |

- 8) Choosen courses you will see above in the table menu.
- 9) The system generates finished Application form and Learning Agreement. Print it, sign by you a your faculty coordinator and send to address to our university. If the Learning Agreement doesn't contain all of your selected courses, you can fill them to this form additionally or you can use an empty form.

| STAG UJEP informační sys | ite x D Portá                                                                                                    | I UJEP        | ×                                           |                     | 14-12-              |                           |                                       |                                                  | 24-1/4-  |
|--------------------------|----------------------------------------------------------------------------------------------------|---------------|---------------------------------------------|---------------------|---------------------|---------------------------|---------------------------------------|--------------------------------------------------|----------|
| PORTAL<br>IS / STAG      | Anonymous u                                                                                                    | ser Logir     | n česky                                     | Jrijezdy.           | .nunirpc_page       | enavigauona               | ISLOLE= P451AAAAAAAAAA                | ang tookt DMy(DQ2NXVIIIZAD)                      | XZASK4QS |
|                          | Welcome                                                                                                    | Browse 19     | S/STAG Applicant                            |                     |                     |                           |                                       |                                                  |          |
| Electronic application   | Short-term inc                                                                                                    | coming vis    | its (5034)                                  |                     |                     |                           |                                       |                                                  |          |
| Admission procedure      | Course add                                                                                                    | ied           |                                             |                     |                     |                           |                                       |                                                  |          |
| ECTS arrivals            | Birth co                                                                                                    | de Name       | Date Con<br>ohn 14.09.2015 - 14.02.2016 Spo | untry<br>Iková repu | blika Německo ALIC  | titution<br>E-SALOMON-FAC | HHOCHSCHULE BERLIN 51                 | ELAGCH-LAG                                       |          |
|                          | Add new inc                                                                                                    | omina stu     | udv visit                                   |                     |                     |                           |                                       |                                                  |          |
|                          | Personal dat                                                                                                    | a Incon       | ning study visit Courses                    |                     |                     |                           |                                       |                                                  |          |
|                          | Here you ca                                                                                                    | an select the | e courses which you wish to study           | durina vour         | study stay, from th | e institution menu        | . You can still modify that course se | election until the final closing of the applicat | tion.    |
|                          |                                                                                                    |               |                                             | -                   |                     |                           |                                       |                                                  |          |
|                          | miter semes                                                                                                    | ter Credits   | Setting status Reason for change            | Persona             |                     |                           |                                       |                                                  |          |
|                          | @ KDE/012                                                                                                    | 9             | Standard                                    | Remove              |                     |                           |                                       |                                                  |          |
| (                        | © KEO/033                                                                                                    | 6             | Standard                                    | Remove              |                     |                           |                                       |                                                  |          |
|                          | © KVP/738                                                                                                    | 4             | Standard                                    | Remove              |                     |                           |                                       |                                                  |          |
|                          | - Indiana and                                                                                                    | Credits:      | 23                                          |                     |                     |                           |                                       |                                                  |          |
|                          | Search and                                                                                                    | d add the co  | survey and water to study at our inst       | Elbution            |                     |                           |                                       |                                                  |          |
|                          | Faculty FULL                                                                                                    | Faculty of 4  | Art and Design                              |                     | Department          | (B) (C)                   | surse abbreviation %                  | Search courses                                   |          |
|                          | O The Parks                                                                                                    |               | film in the second                          | we called           | and did a           |                           |                                       |                                                  |          |
|                          | The list below shows courses matching your filtering criteria. Select a course and click Add to add it to the selected semester. |               |                                             |                     |                     |                           |                                       |                                                  |          |
|                          | C Abbreviatio                                                                                                    | n Chulia au   | od Washelsone TT                            | (c) Variant         | t Winter semester   | Summer semeste            | r                                     |                                                  |          |
|                          | KDE / 010                                                                                                    | Studio ar     | vi Workshops II-samestral projec            | 2015                |                     | Add course                |                                       |                                                  |          |
|                          | KDE / 012                                                                                                    | Studio ar     | vd Workshops III                            | 2015                | Add course          |                           |                                       |                                                  |          |
|                          | KDE / 014                                                                                                    | Studio ar     | nd Workshops III-semestral proje            | 2015                | Add course          |                           |                                       |                                                  |          |
|                          | KDE / 017                                                                                                    | Studio ar     | nd Workshops IV                             | 2015                |                     | Add course                |                                       |                                                  |          |
|                          | KDE / 018                                                                                                    | Studio an     | d Workshops IV-semestral projec             | 2015                |                     | Add course                |                                       |                                                  |          |
|                          | KDE / 021                                                                                                    | Studio ar     | ad Workshops V                              | 2015                | Add course          |                           |                                       |                                                  |          |
|                          | KDE / 023                                                                                                    | Studio an     | d Workshops V-semestral project             | 2015                | Add course          |                           |                                       |                                                  |          |
|                          | KDE / 058                                                                                                    | Studio ar     | nd Workshops VI                             | 2015                |                     | Add course                |                                       |                                                  |          |
|                          | KDE / 061                                                                                                    | Studio ar     | nd Workshops VI-semestral projec            | 2015                |                     | Add course                |                                       |                                                  |          |
|                          | KDE / 065                                                                                                    | Studio ar     | nd Workshops VII                            | 2015                | Add course          |                           |                                       |                                                  |          |
|                          | KDE / 070                                                                                                    | Studio ar     | nd Workshops VII-semestral proje            | 2015                | Add course          |                           |                                       |                                                  |          |
|                          | KDE / 754                                                                                                    | Studio an     | nd Workshops II                             | 2015                |                     | Add course                |                                       |                                                  |          |
|                          | KDE / 755                                                                                                    | Studio ar     | nd Workshops II-semestral projec            | 2015                |                     | Add course                |                                       |                                                  |          |
|                          | KDE / 756                                                                                                    | Studio an     | nd Workshops II                             | 2015                |                     | Add course                |                                       |                                                  |          |